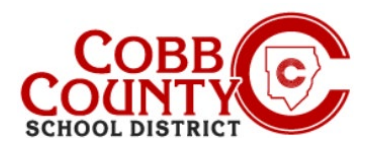

# Assessando Declarações Fiscais (Computador)

### Passo 1:

## Apenas para adultos que matricula

No computador, abra um navegador de internet

No navegador, digite a URL: https://cobbk12.ce.eleyo.com

- <u>Clique</u> nas palavras que dizem "Sign In" (entrar) no lado direito acima
- Para alterar o idioma para Português, <u>clique no</u> botão azul que diz " EM PORTUGUÊS"

### Passo 2:

- Agora na tela de login da Eleyo, digite o e-mail usado para registrar sua conta
- Clique na Caixa azul
- Digite the a senha da conta e clique na Caixa azul
- Agora prossiga para a Etapa 4 na próxima página

### Passo 3:

- . No canto superior direito da tela, <u>clique</u> na seta para baixo com as palavras: Explore All Programs(Explorar outros programas)
- . Clique as palavras azul: Cobb Schools ASP (ASP do Condado de Cobb) para abrir os detalhes da sua conta

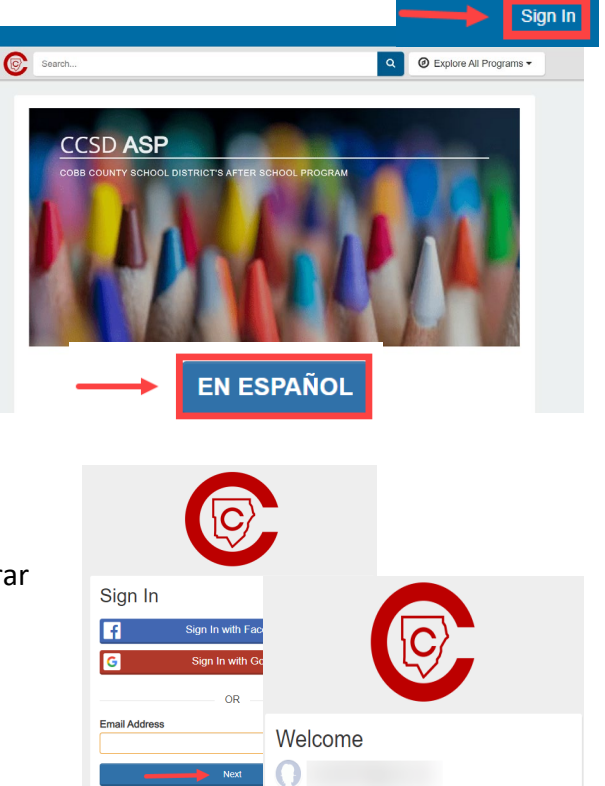

Passy

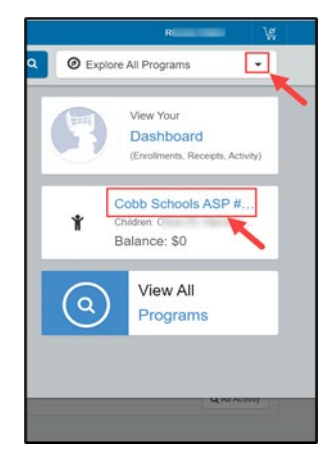

Forgot Password

If you have any questions, please contact your school's ASP Director

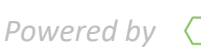

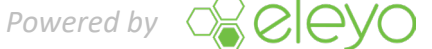

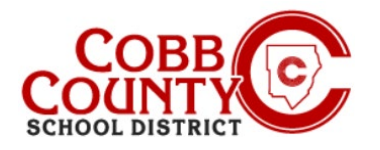

# Assessando Declarações Fiscais (Computador)

### Passo 4:

Clique no botão verde de Baixar Informações Fiscais

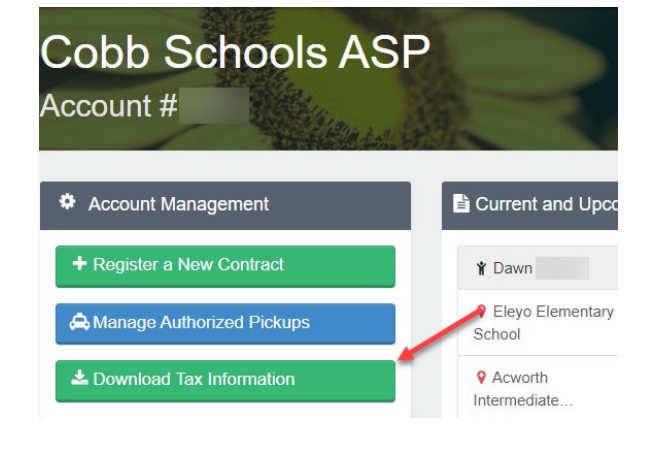

## Passo 5:

Clique no botão Declaração de Imposto de Renda do ano desejado para baixar a declaração

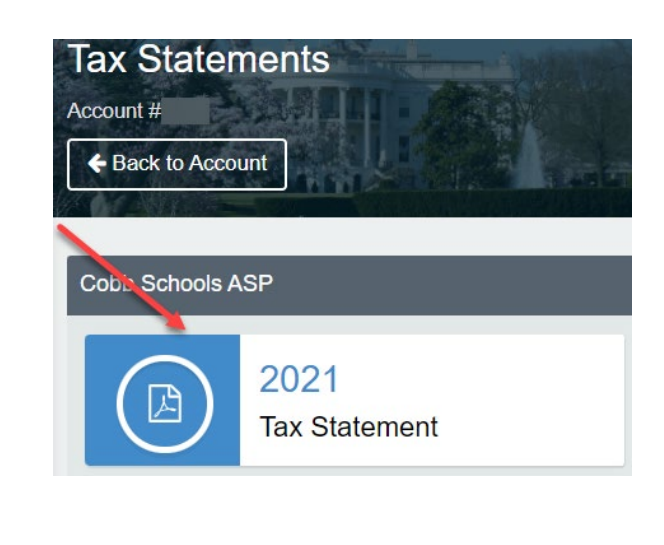

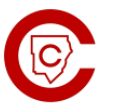

Cobb Schools ASP 514 Glover St SE Marietta, GA 30060 (678) 581-7479

### Passo 6:

A declaração será baixada em um formato .pdf

| JEFF |  |
|------|--|
|      |  |

#### Cobb Schools ASP (Child Care) 2021 Tax Statement

| Children on Ac                      | count:                |                                                                              |                 |
|-------------------------------------|-----------------------|------------------------------------------------------------------------------|-----------------|
| Child Care Site                     | s: Eleyo Elementary S | chool.                                                                       |                 |
|                                     |                       |                                                                              |                 |
| Your Cobb Sch                       | ools ASP account pay  | ments between 01/01/2021 and 12/31/2021 were:                                |                 |
| Your Cobb Sch<br>Date               | Payer                 | Payment Method                                                               | Amount          |
| Your Cobb Sch<br>Date<br>06/25/2021 | Payer Jeff            | Payment between 01/01/2021 and 12/31/2021 were: Payment Method Check #123456 | Amount \$ 20.00 |

This document is for your information and/or record keeping only and is not intended to be relied upon for any other purpose. If using this

If you have any questions, please contact your school's ASP Director

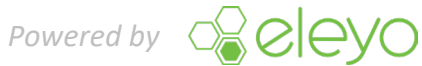